# Posting Your Remote Deposits to CU\*BASE

Using eDOC Innovations CheckLogic Products

# INTRODUCTION

This document will show you how to post your remote deposit transactions that were made via an eDOC Innovations CheckLogic product into CU\*BASE. In this document we will instruct you on how to get the posting file from eDOC's CheckLogic servers, transfer it to your workstation and then submit to CU\*BASE so the transactions are automatically posted to the member accounts.

Interested in having the OpsEngine do this for you at a nominal charge? Check out this brochure for more information. <u>http://www.cuanswers.com/wp-content/uploads/RDC\_DepositPosting.pdf</u>

## CONTENTS

| Security Requirements                                |    |  |  |
|------------------------------------------------------|----|--|--|
| Downloading the NACHA File                           | 3  |  |  |
| VIEWING INDIVIDUAL TRANSACTIONS INCLUDED IN THE FILE | 7  |  |  |
| UPLOADING THE FILE TO THE ISERIES                    | 8  |  |  |
| PREPARE YOUR FILE FOR UPLOAD                         | 8  |  |  |
| STEP 1: UPLOAD YOUR POSTING FILE                     | 10 |  |  |
| STEP 2: IMPORTING THE FILE                           | 13 |  |  |
| PROCESSING EXCEPTIONS AND POSTING THE TRANSACTIONS   | 16 |  |  |
| Deleting the Values                                  | 16 |  |  |
|                                                      |    |  |  |

**Revision date: July 14, 2016** 

For an updated copy of this booklet, check out the Reference Materials page of our website: http://www.cuanswers.com/resources/doc/cubase-reference CU\*BASE<sup>®</sup> is a registered trademark of CU\*Answers, Inc.

# SECURITY REQUIREMENTS

Special authority is required to upload files from a PC onto the CU\*BASE system. Start by completing the **iShield Security Access Request for CU\*BASE Uploads/Downloads** form:

http://www.cuanswers.com/pdf/spec\_interest/iShieldRequestForm.pdf

Request upload authority to the Direct/Mail Processing Import File on QUERYXX (DMPIMPORT).

# **DOWNLOADING THE NACHA FILE**

Follow these steps to download the NACHA file from the CheckLogic iDOC Vault website. This file contains your transactions. You will then upload these transactions using the Direct Mail Post feature, which is covered in the next section.

1. Open a browser and go to:

https://checklogic.idocvault.com/clm/

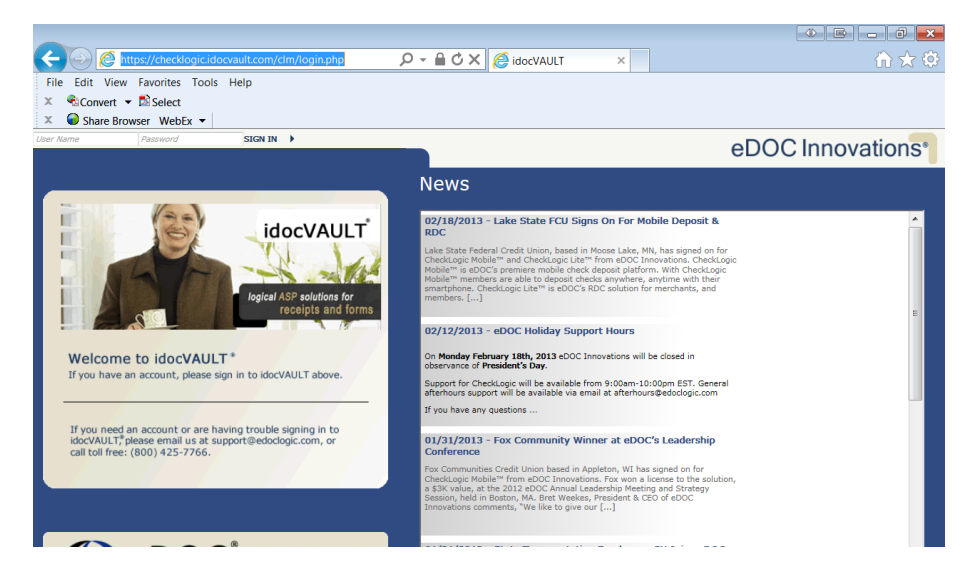

2. Sign in at the top of the page with your credentials (username and password.

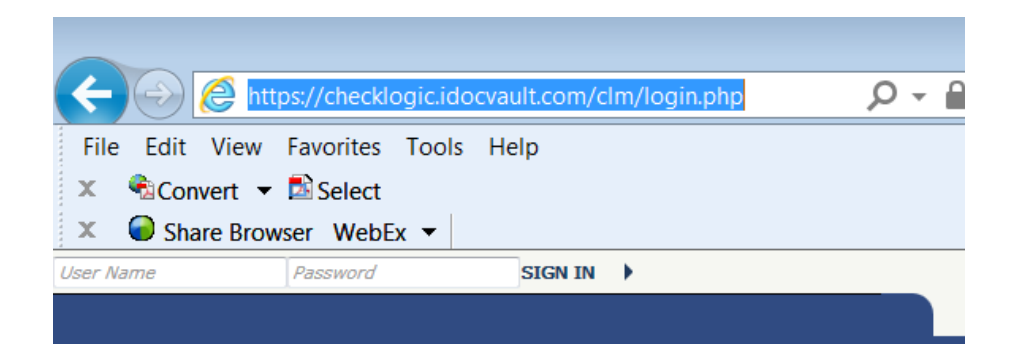

3. Click SIGN IN.

4. You are now logged into the website.

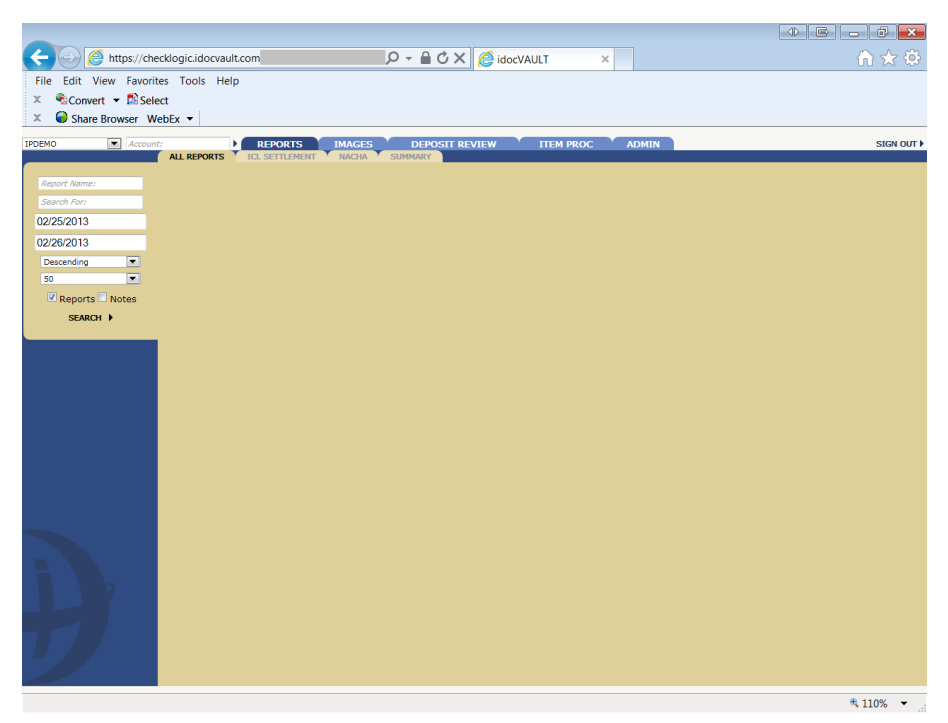

- 5. Click on the NACHA tab, or enter NACHA in first field and click Search.
  - Generally you will leave the date range as is (the current to previous day) since you will download the file daily. If a holiday or weekend has past, be sure to include these days as well.)

| Enter NACHA in the<br>first field and click<br>Search or click the<br>NACHA tab. | ← ← https://checklogic.idocvault.com/clm/iDocVAULT.php?SID タ ←<br>File Edit View Favorites Tools Help<br>× 全Convert ← Select<br>× Share Browser WebEx ← |
|----------------------------------------------------------------------------------|----------------------------------------------------------------------------------------------------|
|                                                                                  | IPDEMO Account: REPORTS IMAGES DE                                                                                                    |
|                                                                                  | ALL REPORTS ICL SETTLEMENT NACHA SUMMAR                                                                                                    |
|                                                                                  | NACHA                                                                                                    |
|                                                                                  | Search For:                                                                                                    |
|                                                                                  | 02/25/2013                                                                                                    |
|                                                                                  | 02/26/2013                                                                                                    |
|                                                                                  | Descending                                                                                                    |
|                                                                                  | 50 💌                                                                                                    |
|                                                                                  | 🗹 Reports 🗖 Notes                                                                                                    |
|                                                                                  | SEARCH )                                                                                                    |
|                                                                                  |                                                                                                    |
|                                                                                  |                                                                                                    |

6. The file will appear in the listing.

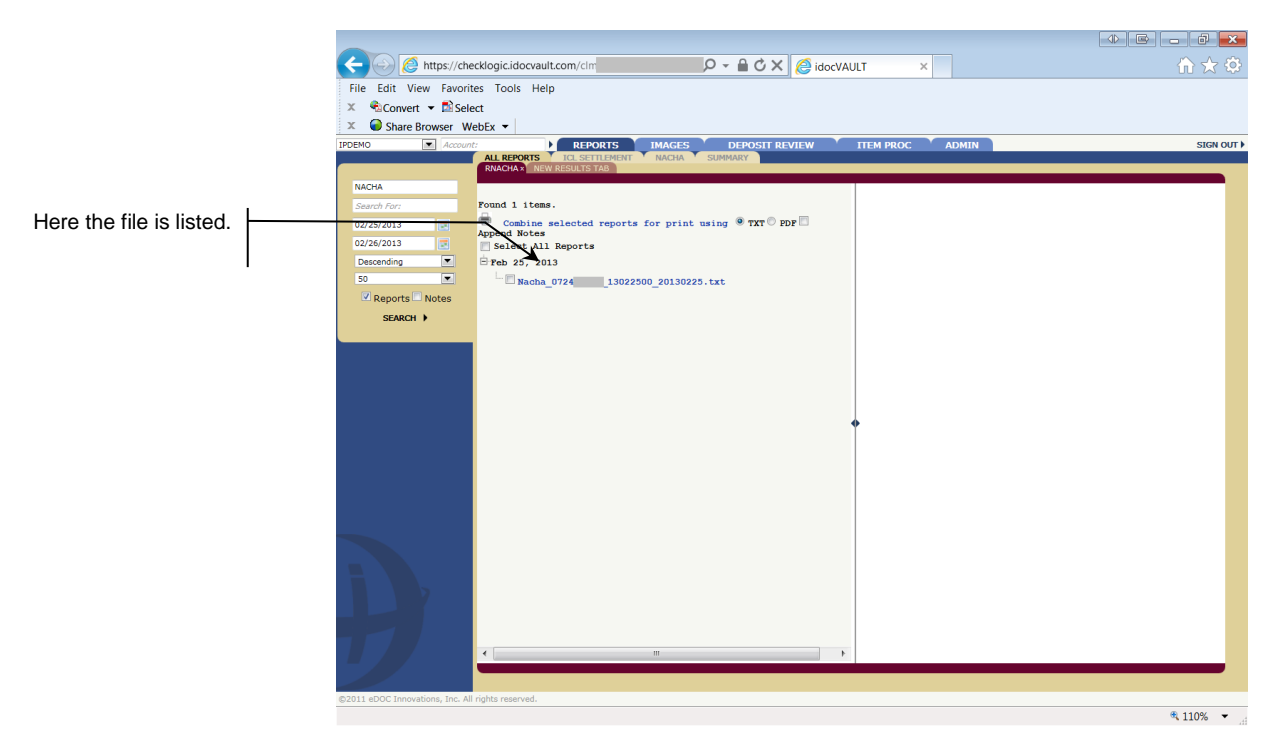

- 7. Click on the hyperlink the view the entries in the file.
  - See Page 7 for directions to view individual transactions in the file.

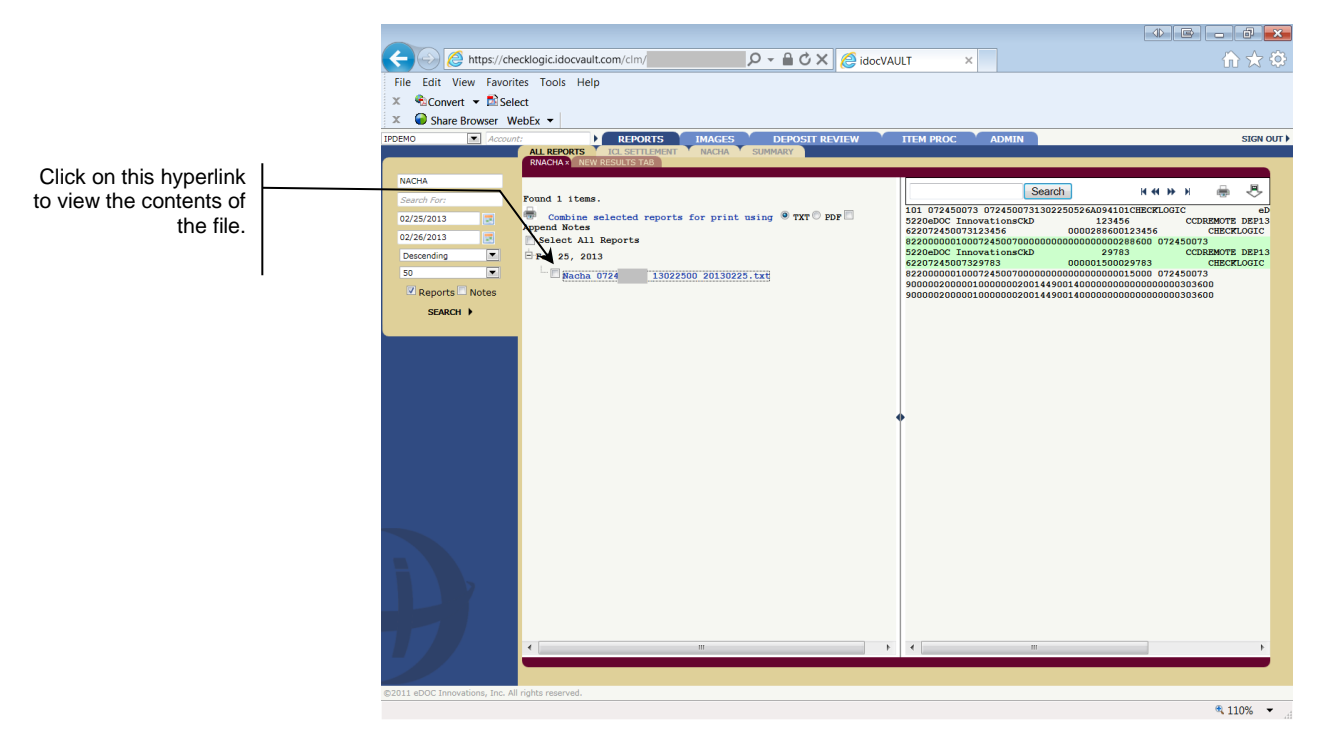

8. To download the file, hold down the Ctrl key and click the downward arrow. If you hover over this arrow, a hint will appear.

| ADMIN                      |                  |              |        | :        | SIGN O | (TU  |
|----------------------------|------------------|--------------|--------|----------|--------|------|
|                            |                  |              |        |          |        |      |
|                            |                  |              |        |          |        |      |
| Sea                        | irch             | ₩₩ ₩         | H      | ÷        | ₽<br>K |      |
| 072450073130<br>vationsCkD | Hold down Ctr    | l button and | d clic | k to dow | nload  | file |
| 23456                      | 0000288600       | 123456       |        | CHECKL   | OGIC   |      |
| 7245007000000              | 0000000000000002 | 88600 0724   | 5007   | 3        |        |      |

9. A window will appear allowing you to save this file to your computer.

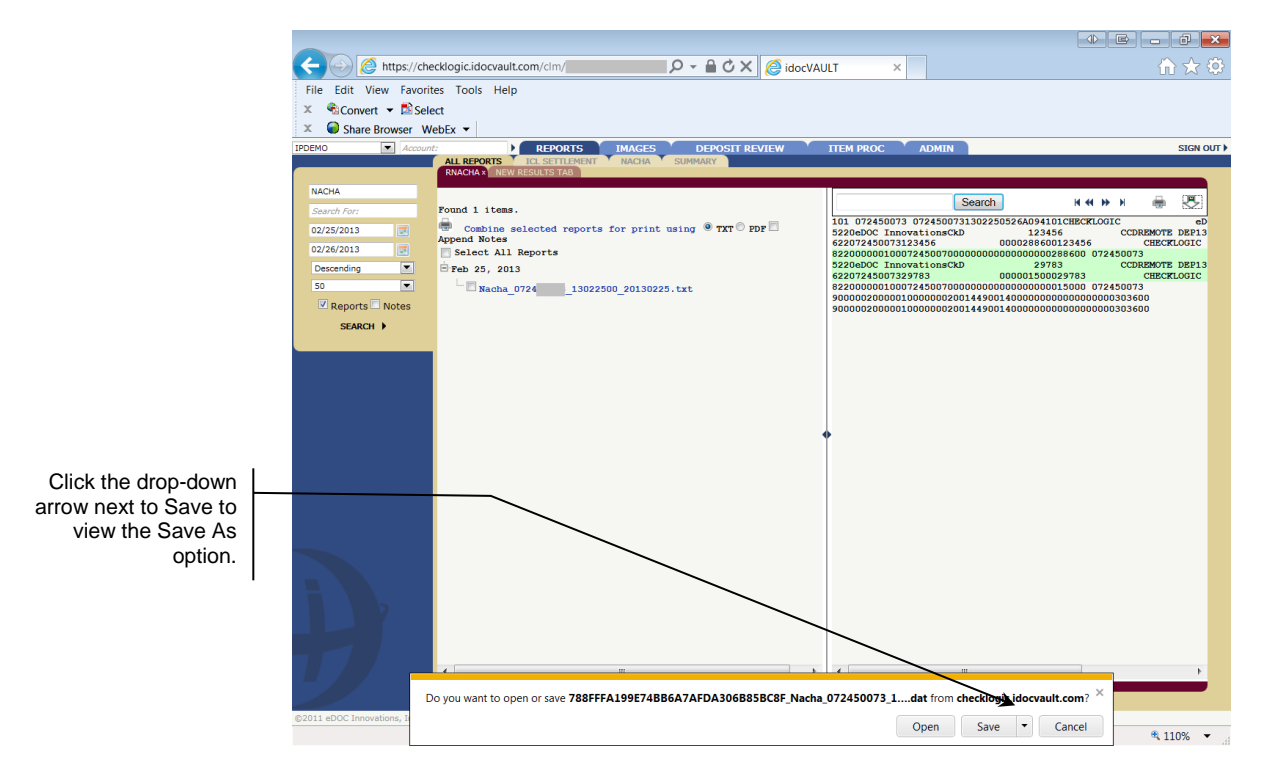

10. Click the down arrow next to Save and choose Save As.

| 073                         | dat from d | hecklogic id |   |         | Save          |      |
|-----------------------------|------------|--------------|---|---------|---------------|------|
| 075dat nom checklogic.idocv |            |              |   | Save as |               |      |
|                             | Open       | Save         | • | 3       | Save and open | 0/ - |

11. Save the file to a location on your computer.

# **VIEWING INDIVIDUAL TRANSACTIONS INCLUDED IN THE FILE**

These directions cover how you can view the individual transactions included in the file for cross verification.

1. Once you have selected the file in Step 7 of the previous directions, click the *Deposit Review* tab to view a detail of the deposits.

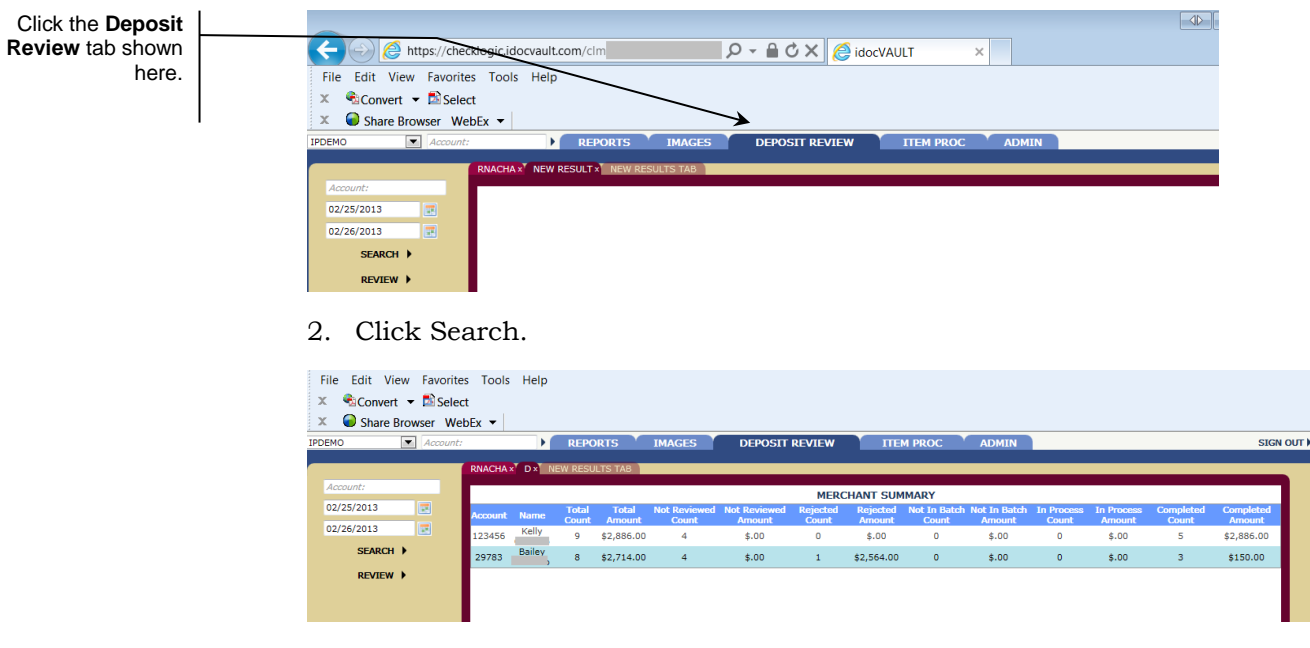

Here is a close-up of the detail:

|         | MERCHANT SUMMARY |                |                 |                       |                        |                   |                    |                       |                        |                     |                      |                    |                     |
|---------|------------------|----------------|-----------------|-----------------------|------------------------|-------------------|--------------------|-----------------------|------------------------|---------------------|----------------------|--------------------|---------------------|
| Account | Name             | Total<br>Count | Total<br>Amount | Not Reviewed<br>Count | Not Reviewed<br>Amount | Rejected<br>Count | Rejected<br>Amount | Not In Batch<br>Count | Not In Batch<br>Amount | In Process<br>Count | In Process<br>Amount | Completed<br>Count | Completed<br>Amount |
| 123456  | Kelly            | 9              | \$2,886.00      | 4                     | \$.00                  | 0                 | \$.00              | 0                     | \$.00                  | 0                   | \$.00                | 5                  | \$2,886.00          |
| 29783   | Bailey           | 8              | \$2,714.00      | 4                     | \$.00                  | 1                 | \$2,564.00         | 0                     | \$.00                  | 0                   | \$.00                | 3                  | \$150.00            |

# **UPLOADING THE FILE TO THE ISERIES**

In this step you will upload your file to the iSeries so that you can import the file into the CU\*BASE General Ledger software.

# **PREPARE YOUR FILE FOR UPLOAD**

## **Supported File Types**

Supported File Types include the following:

**ACH/NAHCA File Format** - NOTE: eDOC Innovations file is in this format. Your vendor must provide the file in the standard ACH format for use with Direct Mail Post. The program will automatically interpret ACH numeric transaction codes and other data elements as needed by the Direct/Mail Post program.

Other supported file formats include:

- **Flat file format** Not common, but might be an option available from your third-party vendor.
- **User-defined fixed file** Instead of a delimiter (separator between fields), the fields are padded to a fixed width.
- User-defined comma-delimited format (also referred to as CSV or comma-separated values) The most commonly used, this is the format typically created by spreadsheet program such as Microsoft<sup>©</sup> Excel.

All three formats must follow these rules for field type and length:

| Field | Structure | Requirements |  |
|-------|-----------|--------------|--|
|       |           |              |  |

-----

| Field Name            | Туре         | Length | Decimals (if any) |
|-----------------------|--------------|--------|-------------------|
| Account Number        | Numeric      | 9      | 0                 |
| Account Type          | Numeric      | 3      | 0                 |
| Transaction<br>Amount | Numeric      | 9      | 2                 |
| Description           | Alphanumeric | 20     |                   |
| Transaction<br>Code   | Alphanumeric | 1      |                   |
| IRA/HSA Code          | Alphanumeric | 1      |                   |

Other requirements for each file type:

| Туре                                          | Field order                                                       | Extra fields<br>allowed?                                                                         | Notes                                                                                                    |  |
|-----------------------------------------------|-------------------------------------------------------------------|--------------------------------------------------------------------------------------------------|----------------------------------------------------------------------------------------------------|--|
| Flat File<br>Format                           | Must be in the<br>exact order as<br>shown above                   | No                                                                                               | <ul> <li>The Description is the primary transaction description that will be seen in the transaction history and on the member's statement</li> <li>The Transaction Code must be either a D, P or W</li> </ul>                                                                                                    |  |
| User-defined<br>Fixed File<br>Format          | Same fields as<br>above but can<br>be in any order<br>in the file | No                                                                                               | • Field length must be exact and consistent from one record to the next                                                                                                    |  |
| User-defined<br>Comma-<br>Delimited<br>Format | Same fields as<br>above but can<br>be in any order<br>in the file | Yes, but<br>must be to<br>the right<br>(after) the<br>required<br>fields, not<br>between<br>them | <ul> <li>Field lengths cannot be greate<br/>than the sizes shown above</li> <li>Currency amounts <i>cannot</i><br/>contain commas but <i>must</i><br/>include decimals</li> <li>Otherwise the amounts<br/>will pull in as whole<br/>dollars in CU*BASE. If<br/>you create a file in Excel<br/>this will happen auto-<br/>matically, but be sure to<br/>alert your vendor so that<br/>this is applied correctly.</li> </ul> |  |

As a rule, worksheets you intend to convert and upload **should not include** other extraneous information such as column headings, blank rows, titles, graphics, or other special layout formatting. In other words,

#### This:

#### ...not this:

| 1  | Α  | В     | с  | D    | E  | F                        | G |
|----|----|-------|----|------|----|--------------------------|---|
| 1  | 01 | 11101 | 01 | 2015 | 1  | \$ nn'nnn'nnn'nnn'uu     |   |
| 2  | 01 | 11101 | 01 | 2015 | 2  | \$ nn,nnn,nnn,nnn.nn     |   |
| 3  | 01 | 11101 | 01 | 2015 | 3  | \$ ##,###,###,###.##     |   |
| 4  | 01 | 11101 | 01 | 2015 | 4  | \$ 00,000,000,000,000.00 |   |
| 5  | 01 | 11101 | 01 | 2015 | 5  | \$ ##,###,###,###.##     |   |
| 6  | 01 | 11101 | 01 | 2015 | 6  | \$ ##,###,###,###.##     |   |
| 7  | 01 | 11101 | 01 | 2015 | 7  | \$ nn'nnn'nnn'nnn'un     |   |
| 8  | 01 | 11101 | 01 | 2015 | 8  | \$ ##,###,###,###.##     |   |
| 9  | 01 | 11101 | 01 | 2015 | 9  | \$ ##,###,###,###.##     |   |
| 10 | 01 | 11101 | 01 | 2015 | 10 | \$ nn,nnn,nnn,nnn.nn     |   |
| 11 | 01 | 11101 | 01 | 2015 | 11 | \$ ##,###,###,###.##     |   |
| 12 | 01 | 11101 | 01 | 2015 | 12 | \$ 00,000,000,000,000.00 |   |
| 13 | 01 | 11102 | 02 | 2015 | 1  | \$ nn,nnn,nnn,nnn.nn     |   |
| 14 | 01 | 11102 | 02 | 2015 | 2  | \$ ##,###,###,###.##     |   |
| 15 | 01 | 11102 | 02 | 2015 | 3  | \$ nn'nnn'nnn'nnn'un     |   |
| 16 | 01 | 11102 | 02 | 2015 | 4  | \$ ##,###,###,###.##     |   |
| 17 | 01 | 11102 | 02 | 2015 | 5  | \$ ##,###,###,###.##     |   |
| 18 | 01 | 11102 | 02 | 2015 | 6  | \$ nn,nnn,nnn,nnn.nn     |   |
| 10 | 01 | 11102 | 02 | 2015 | 7  | c                        |   |

| - 44 | ×    | D       | C C    | U           | C      | r -                  | 0 |
|------|------|---------|--------|-------------|--------|----------------------|---|
| 1    | AB   | C Credi | it Uni | on Buc      | lget V | Vorksheet            |   |
|      |      |         | Prepar | red by John | Smith  |                      |   |
| 2    |      |         |        |             |        |                      |   |
| 3    |      |         |        |             |        |                      |   |
| 4    |      | GL      | Branch | Budget      |        |                      |   |
| 5    | Corp | Account | #      | Year        | Month  | Amount               |   |
| 6    |      |         |        |             |        |                      |   |
| 7    | 01   | 111-01  | 01     | 2015        | 1      | \$ ##,###,###,###.## |   |
| 8    | 01   | 111-01  | 01     | 2015        | 2      | \$ ##,###,###,###.## |   |
| 9    | 01   | 111-01  | 01     | 2015        | 3      | \$ ##,###,###,###.## |   |
| 10   | 01   | 111-01  | 01     | 2015        | 4      | \$ ##,###,###,###.## |   |
| 11   | 01   | 111-01  | 01     | 2015        | 5      | \$ ##,###,###,###.## |   |
| 12   | 01   | 111-01  | 01     | 2015        | 6      | \$ ##,###,###,###.## |   |
| 13   | 01   | 111-01  | 01     | 2015        | 7      | \$ ##,###,###,###.## |   |
| 14   | 01   | 111-01  | 01     | 2015        | 8      | \$ ##,###,###,###.## |   |
| 10   | 01   | 111.01  | 01     | 2015        | 0      | C                    |   |

Once you have created your file, save it to your C:\ drive or a network location. (Either location works fine for the file upload process.)

BE CAREFUL: The file into which you will be pulling data is the same file as used by other imports using the Direct Mail Post feature on the Member Service (MNSERV) menu. So if you or someone else routinely pulls data into that file for posting into Direct Mail Post, this import will overwrite whatever is already in that file. So be sure to coordinate the timing with anyone else at your credit union who is authorized to upload data via Direct Mail Post.

# **STEP 1: UPLOAD YOUR POSTING FILE**

- 1. To upload your posting file, use *File Upload (PC to iSeries)* on the File Transfer/Audit Functions (MNFILE) menu.
- 2. The upload screen will appear:

| Data Transfer to IBM i                   | E - • <b>×</b> |
|------------------------------------------|----------------|
| Enter the path and exact View Tools Help |                |
| name of your file in this field          |                |
| extension (such as XI S or               |                |
| .CSV.) You can also use the              |                |
| Browse button to the right               | Browse         |
| computer.                                | <u></u>        |
|                                          |                |
|                                          |                |
|                                          | <b>–</b>       |
| Library/File(Member):                    |                |
| Remember to CERYXX/DMPIMPORT             | Browse         |
| enter your CUID                          | Details        |
| here in place of                         |                |
|                                          |                |
| Iransfer data to IBM I                   |                |
|                                          |                |
|                                          |                |

3. Fill in as shown in the above sample, using these rules:

| Field Name               | Description                                                                                                    |
|--------------------------|----------------------------------------------------------------------------------------------------|
| PC                       | These settings refer to where the data is coming from.                                                                                                    |
| File name                | Enter the path (the storage location, both drive and folder)<br>and file name where the file is stored on your PC. Use<br>backslashes between the folder name and the file name, as<br>in the sample above (or better yet, use the Browse button to<br>locate the file). |
| IBM i                    | These settings refer to where the data will be going.                                                                                                    |
| IBM i                    | <ul> <li>This designates the iSeries system to which the files will be uploaded. For online credit unions, this will read PROD.CUANSWERS.COM and should not be changed.</li> <li>NOTE: For CU*Northwest clients use</li> </ul>                                           |
|                          | PROD.CU-NORTHWEST.com and for CU*South<br>clients use CUSOUTH.CUBASE.org                                                                                                    |
| Library/File<br>(Member) | Enter your credit union's Query library name, a <u>forward</u> slash, then the name of the file that holds records to be imported into the G/L:                                                                                                    |
|                          | QUERYxx/DMPIMPORT                                                                                                    |
|                          | (For the xx, fill in your credit union's two-character credit<br>union ID)                                                                                                    |

- 4. Click the **Details** button
- 5. Enter **C:\CUBASE\CUBASE\RESOURCES\DMPIMPORT.FDF** in the screen as shown below (casing doesn't matter):

| IBM i File Details         | E ? 💌                                 |  |  |
|----------------------------|---------------------------------------|--|--|
| PC file                    |                                       |  |  |
| Use PC file description    |                                       |  |  |
| File name: D:\cub          | ase\cubase\resources\DMPIMPORT Browse |  |  |
| File type: ASCII           | Text                                  |  |  |
| Translate from: ASCII      | ▼ to IBM i data                       |  |  |
| Coded Character Set ID:    |                                       |  |  |
| IBM i file                 |                                       |  |  |
| Create IBM i object:       | No, replace member only               |  |  |
| Member text:               |                                       |  |  |
| IBM i file type:           | C Data C Source                       |  |  |
| Field reference file name: | Browse                                |  |  |
| Record length:             | 92 📩                                  |  |  |
| Authority:                 | Read/write 💌                          |  |  |
| File text:                 |                                       |  |  |
|                            | OK Cancel Help                        |  |  |

6. Click **OK** to save and return to the Data Transfer window.

| 📳 Data Transfer to  | o IBM i                                    | E                 |                            |
|---------------------|--------------------------------------------|-------------------|----------------------------|
| File View Tool      | s Help                                     |                   |                            |
| New                 | Ctrl+N                                     |                   |                            |
| Open                | Ctrl+O                                     |                   |                            |
| Save                | Ctrl+S                                     |                   |                            |
| Save As             |                                            | .dat              | Browse                     |
| Properties          |                                            |                   |                            |
| 1 C:\Users\<br>Exit | \test transfer                             | ERS.COM           |                            |
| 000                 | Library/File(Member):<br>QUERYXX/DMPIMPORT |                   | B <u>r</u> owse<br>Details |
|                     | Trans                                      | fer data to IBM i |                            |
| Current transf      | er request properties                      |                   |                            |

7. From the screen shown above, select the *File* menu and choose *Properties* 

| Properties                                                                                                    |                                                                     |
|----------------------------------------------------------------------------------------------------|---------------------------------------------------------------------|
| Conversions Library List Display Connection                                                                                              | Startup                                                             |
| General options<br>✓ Convert CCSID 65535 ♀ ○<br>↓ Log position of untranslatable fields<br>↓ Store DECFLOAT values as character          | This option must be<br>selected for the upload<br>to work properly. |
| ASCII Text options                                                                                                    |                                                                     |
| Excel file options<br>Convert Excel date and time cells to IBM<br>Allow numeric data in character columns<br>converted to character data | i date or time<br>to be                                             |
| OK Cancel Apply                                                                                                    | Help                                                                |

- 8. Check Convert CCSID 65535 as shown above
- 9. Click **OK**
- 10. To begin the transfer process, click the **Transfer data to IBM i** button. A series of messages will appear to report on the progress of the transfer.

If you experience problems uploading, it may be because you have not been authorized to upload data. If you receive the error: "Data in this field is incorrect or does not match the PC data type," make sure to set the properties as shown in #8 above.

11. When the transfer is complete, the following message will appear: Click *OK* and the Data Transfer dialog box will reappear. Click *Close*  $[\mathbf{X}]$  to return to the CU\*BASE menu. (See below for details on saving the transfer request.)

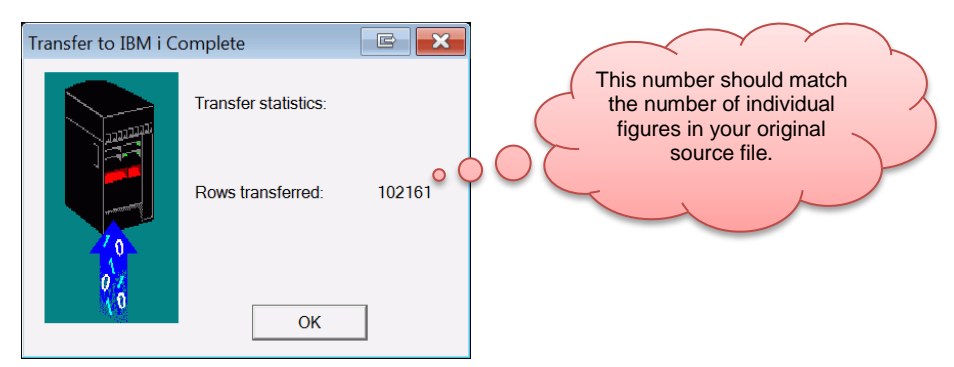

12. The file is now uploaded to the DMPIMPORT file definition and is ready for import into Direct Mail Post (see following section).

# **STEP 2: IMPORTING THE FILE**

Once you have uploaded the file to CU\*BASE, you will need to import the data into the Direct Mail Post feature.

| <b>"Direct Mail Post Feature"</b> | ' on the Me | ember Service | (MNSERV | ) menu |
|-----------------------------------|-------------|---------------|---------|--------|
|-----------------------------------|-------------|---------------|---------|--------|

| Session 0 CU*BASE GOL                                                                                                    | LD Edition - FRANKENMUTH CREDIT UN                                                                                                    | IION                       |                                                                                                    |                                                                                                    |                                                                           |
|----------------------------------------------------------------------------------------------------|----------------------------------------------------------------------------------------------------|----------------------------|----------------------------------------------------------------------------------------------------|----------------------------------------------------------------------------------------------------|---------------------------------------------------------------------------|
| Mail/Direct                                                                                                    | Transaction Pro                                                                                                    | ocessing                   |                                                                                                    | Group: TE                                                                                                    | MPORARY                                                                   |
| Branch Post code                                                                                                    | Tra<br>Batch Details                                                                                                    | nsaction date Jul 01, 2016 | Records imported<br>Records in error                                                                                                    | Copies 1<br>Printer P1                                                                                                    | Print register                                                            |
| Seq #     Susp/Act       ×     1       ×     2       ×     3       ×     4       ×     5       ×     6       ×     7       ×     8       ×     9       ×     10       ×     11       ×     11       ×     12       ×     13       ×     14       ×     15       ×     16 | Account #     N       □     □       □     □       □     □       □     □       □     □       □     □       □     □       □     □       □     □       □     □       □     □       □     □       □     □       □     □       □     □       □     □       □     □       □     □       □     □       □     □       □     □       □     □       □     □       □     □ | ame Transaction Typ        | P     Hold Days     Amound       Image: Strate Strate Str | Descrip           0.00         0.00           0.00         0.00           0.00         0.00           0.00         0.00           0.00         0.00           0.00         0.00           0.00         0.00           0.00         0.00           0.00         0.00           0.00         0.00           0.00         0.00           0.00         0.00           0.00         0.00           0.00         0.00           0.00         0.00           0.00         0.00           0.00         0.00           0.00         0.00           0.00         0.00           0.00         0.00           0.00         0.00 | tion IRA<br>Q<br>Q<br>Q<br>Q<br>Q<br>Q<br>Q<br>Q<br>Q<br>Q<br>Q<br>Q<br>Q |
| Post                                                                                                    | Inquiry S                                                                                                    | elect Group Clear C        | Group Import                                                                                                    | Sort I                                                                                                    | Errors                                                                    |
| < → ↑ II (                                                                                                    | ≞ & i ? @                                                                                                    |                            |                                                                                                    |                                                                                                    | FR (3871) 7/01/16                                                         |

- 1. Enter a Branch and a Post Code in the upper left hand corner of the screen. If no codes have been configured, choose *Post code* 999 and the G/L account field will become available so you can enter the account number manually.
- 2. Select whether to allow accounts to go negative by checking the *Allow Negative Balance* checkbox (optional).

3. Use Import (F17) to view the following screen.

#### **Import Screen**

| Session 0 CU*BASE GOLD - Import file to Post                             |              |                                  | E        |
|--------------------------------------------------------------------------|--------------|----------------------------------|----------|
| Option                                                                   |              | Defaults                         |          |
| © <mark>ACH</mark>                                                       | Transaction  | 💿 Deposit 💿 Payment 💿 Withdrawal |          |
| ◎ Flat                                                                   | Description  |                                  |          |
| O User defined fixed format                                              | IRA/HSA code |                                  |          |
| O User defined comma delimited                                           | Hold days    |                                  |          |
| File to import                                                           |              |                                  |          |
|                                                                          |              |                                  |          |
| Import                                                                   |              |                                  |          |
| $\leftarrow \rightarrow \uparrow \Vdash \blacksquare  \mathscr{P} i ? @$ |              | FF                               | R (5955) |

- For the *Option*, select **ACH format**.
- For the *File to Import* enter the **DMPIMPORT**.
- For the *Transaction Type*, select **Deposit**.
- For the *Description*, enter **RDC DEPOSIT**. (Recommended, however, you can enter any text in this field.)
- For the IRA/HSA code, enter C. (An entry is required.)
- If desired enter a hold days for the check. This feature can be used for deposits to savings and checking accounts only. (In the example below three days are selected.) Important note: Although these transactions do not necessarily fall under Reg CC rules, the next-day \$200 release will apply.

| Session 0 CU*BASE GOLD - Import file to Post                               |              |                                  | F        |
|----------------------------------------------------------------------------|--------------|----------------------------------|----------|
| Option                                                                     |              | Defaults                         |          |
| ACH                                                                        | Transaction  | 🖲 Deposit 💿 Payment 💿 Withdrawal |          |
| ⊚ Flat                                                                     | Description  | RDC DEPOSIT                      |          |
| O User defined fixed format                                                | IRA/HSA code | C                                |          |
| O User defined comma delimited                                             | Hold days    | 3                                |          |
| File to import DMPIMPORT                                                   |              |                                  |          |
|                                                                            |              |                                  |          |
| Import                                                                     |              |                                  |          |
| $\leftarrow \rightarrow \uparrow \parallel \blacksquare \mathscr{S} i ? @$ |              | F                                | R (5955) |

- 4. Use Import (F5).
- 5. The file values will be uploaded to the Direct Mail Post screen.

#### **File Uploaded**

| <b>⊁</b> Sessi | ion 0 C | U*BASE GO    | LD Edition |               |                 |                  |                |         |             | 6 - 0 🛃           |
|----------------|---------|--------------|------------|---------------|-----------------|------------------|----------------|---------|-------------|-------------------|
| File E         | dit T   | ools Help    |            |               | _               |                  |                |         |             |                   |
| Ma             | il/C    | Direct       | t Transa   | action P      | rocessin        | g                |                |         | Group: TE   | MPORARY           |
| Bran           | ch      | 1            | C U        | - MA T        | ransaction date | Jul 01, 2016     | Records impo   | rted    | Copies 1    | Print register    |
| Post           | code    | 999 🍳        | G/L 870.00 | Batch Details | Allow neg       | gative balance   | Records in err | or Sort | Printer P1  | <u>e</u>          |
| Seq            | #       | Susp/Act     | Account #  |               | Name            | Transaction Type | Hold Days      | Amount  | Descript    | ion IRA           |
| ×              | 6       | $\checkmark$ |            | 110           |                 | Deposit 🗸        | 3              | 75.00   | RDC DEPOSIT |                   |
| ×              | 7       | $\checkmark$ |            | 110           |                 | Deposit 🗸        | 3              | 32.75   | RDC DEPOSIT |                   |
| ×              | 8       | $\checkmark$ |            |               |                 | -                |                | 0.00    |             |                   |
| ×              | 9       | $\checkmark$ |            |               |                 | -                |                | 0.00    |             |                   |
| ×              | 10      | $\sim$       |            |               |                 | -                |                | 0.00    |             |                   |
| ×              | 0       | ~            |            |               |                 |                  |                | 0.00    |             |                   |
| ÷              | 9<br>10 |              |            |               |                 |                  |                | 0.00    |             |                   |
|                | 11      |              |            |               |                 |                  |                | 0.00    |             |                   |
| ×              | 12      |              |            |               |                 |                  |                | 0.00    |             |                   |
| ×              | 13      | ~            |            |               |                 |                  |                | 0.00    |             |                   |
| ×              | 14      | ~            |            |               |                 |                  |                | 0.00    |             | <b>Q</b>          |
| ×              | 15      | $\checkmark$ |            |               |                 |                  |                | 0.00    |             |                   |
| ×              | 15      | $\checkmark$ |            |               |                 | -                |                | 0.00    |             | Q                 |
| ×              | 16      | $\checkmark$ |            |               |                 | -                |                | 0.00    |             |                   |
| ×              | 16      | $\checkmark$ |            |               |                 | -                |                | 0.00    |             | •                 |
|                |         |              |            |               |                 | Deposit/pa       | yment          | 107.75  |             |                   |
|                |         |              |            |               |                 | Withdrawa        |                | 0.00    |             | τ Ψ               |
|                |         |              |            |               |                 | Total funds      | received       | 107.75  |             |                   |
| Post           |         |              | Inquiry    |               | Select Group    | Clear G          | roup           | Import  | Sort S      | eq #              |
| ÷              | ÷       | 11           | ≞ & i      | ? @           |                 |                  |                |         |             | FR (3871) 7/01/16 |

You can at this time make any needed changes to the transactions that have been imported.

- NOTE: In the example above a three day hold has been placed on all deposits, however a longer hold could be placed, for example on a larger check.
- If the file has an exception, they will be highlighted. Refer to the following section for instructions on how to handle exceptions.

## **PROCESSING EXCEPTIONS AND POSTING THE TRANSACTIONS**

Once you have uploaded the file, use the **Sort** button or *Sort Errors* (F18) to bring the exceptions to the top of the list so that you can work them.

#### **Exceptions Sorted to Top**

| ₩ Sess<br>File E | ion 0 (<br>dit 1 | CU*BASE GO<br>Tools Help | LD Editior               |                       |                                       |                                |                    |                     |                   |
|------------------|------------------|--------------------------|--------------------------|-----------------------|---------------------------------------|--------------------------------|--------------------|---------------------|-------------------|
| Ma               | il/I             | Direct                   | t Transactio             | on Processin          | g                                     |                                |                    | Group: TEM          | PORARY            |
| Bran<br>Post     | ch<br>code       | 1<br>999 🍳               | CU-MA<br>G/L 870.00 Bate | Transaction date      | Jul 01, 2016<br>gative balance        | Records impo<br>Records in err | rted<br>ror 2 Sort | Copies 1 Printer P1 | Print register    |
| Sec              | #                | Susp/Act                 | Account #                | Name                  | Transaction Type                      | Hold Days                      | Amount             | Description         | n IRA             |
| ×                | 1                | $\checkmark$             | 115                      |                       | Deposit 🗸                             | 3                              | 1,000.00           | RDC DEPOSIT         |                   |
| ×                | 2                | $\checkmark$             | 1                        |                       | Deposit 🗸                             | 3                              | 275.00             | RDC DEPOSIT         |                   |
| ×                | 6                | $\checkmark$             | 110                      |                       | Deposit 🗸                             | 3                              | 75.00              | RDC DEPOSIT         |                   |
| ×                | 7                | ~                        | 110                      |                       | Deposit -                             | 3                              | 32.75              | RDC DEPOSIT         |                   |
| ×                | 8                | <u> </u>                 |                          |                       |                                       |                                | 0.00               |                     | Q                 |
| ×                | 10               | ~                        |                          |                       |                                       |                                | 0.00               |                     |                   |
| -                | 8                |                          |                          |                       | · · · · · · · · · · · · · · · · · · · |                                | 0.00               |                     |                   |
|                  | q                | ×                        |                          |                       | · · · · · · · · · · · · · · · · · · · |                                | 0.00               |                     |                   |
| x                | 10               |                          |                          |                       |                                       |                                | 0.00               |                     |                   |
| ×                | 11               | <b>_</b>                 |                          |                       | · · ·                                 |                                | 0.00               |                     |                   |
| ×                | 12               | $\checkmark$             |                          |                       |                                       |                                | 0.00               |                     |                   |
| ×                | 13               | ~                        |                          |                       |                                       |                                | 0.00               |                     |                   |
| ×                | 14               | $\checkmark$             |                          |                       |                                       |                                | 0.00               |                     | •                 |
| ×                | 15               | $\checkmark$             |                          |                       | -                                     | j                              | 0.00               |                     | •                 |
| ×                | 16               | $\checkmark$             |                          |                       |                                       | j                              | 0.00               |                     | •                 |
|                  |                  |                          |                          |                       | Deposit/pa                            | vment                          | 107.75             |                     |                   |
|                  |                  |                          |                          |                       | Withdrawa                             | al                             | 0.00               |                     |                   |
|                  |                  |                          |                          |                       | Total fund                            | s received                     | 107.75             |                     |                   |
| Post             |                  |                          | Inquiry                  | Select Group          | Clear G                               | roup                           | Import             | Sort Sec            | #                 |
| ÷                | ÷                | <b>↑</b> II              | ≞ & i ?_@                | 0100-Account base req | uested is not on fil                  | e.                             |                    |                     | FR (3871) 7/01/16 |

Then use the checkmark under Susp/Act to suspend this transaction from posting. The account number will be removed and the line will appear in grey and white.

When all entries are completed and verified, use **Post** (F6) to post all items and clear the screen.

• Direct mail post follows 360 rules to determine if transactions are posted as a payment or to principal.

### **DELETING THE VALUES**

If, once you have uploaded the file, you wish to clear the screen, use *Clear Group* (F14). A confirmation screen will appear. Use *Delete* (F16) to remove the items from the screen.